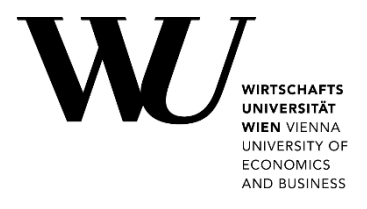

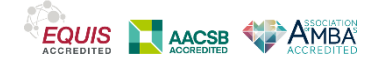

## WU Reunion – Jahrgang 1995

Liebe Absolventin, lieber Absolvent!

Wir freuen uns, dass Sie bei unserer Online "WU Reunion – Jahrgang 1995" anwesend sein werden. Um Ihnen ein möglichst angenehmes virtuelles Treffen zu ermöglichen, bieten wir Ihnen eine kurze Anleitung für die Bedienung der Kumospace-Plattform an.

Bitte beachten Sie, dass Kumospace ein neues Produkt ist, das sich noch im Entwicklungsstadium befindet. Es kann sein, dass manche Features noch nicht ganz reibungslos funktionieren – bitte haben Sie Verständnis dafür! Wir haben uns dennoch entschlossen, auf diese Plattform zurückzugreifen, da sie unserer Meinung nach ein ideales Setting für Online-Socializing bietet.

Sie können die Plattform **jederzeit vorab testen** und überprüfen, ob Sie von Ihrem Computer problemlos auf Kumospace zugreifen können. Besuchen Sie dafür einfach den folgenden Link:

www.kumospace.com/wualumni

Die technischen Voraussetzungen und eine kurze Bedienungsanleitung finden Sie untenstehend.

Falls Sie Kumospace wider Erwarten nicht aufrufen bzw. einem Raum nicht beitreten können, halten wir als Reserve-Option ein Zoom-Meeting parat, in welchem Sie Ihre Kommiliton/inn/en nach Absprache ebenfalls treffen können (wir werden Sie bei der Koordination selbstverständlich unterstützen).

Wenn Sie Fragen haben oder Hilfe benötigen sollten, können Sie sich gerne an unser Eventmanagement wenden.

#### Kontakt:

Klaus Christian, Eventmanagement E-Mail: <u>events-alumni@wu.ac.at</u> Zoom: <u>https://short.wu.ac.at/25Jahre\_support</u> (am 17.05.2021, ab 18:00 Uhr)

Wir wünschen Ihnen eine schöne und unterhaltsame Jubiläumsfeier!

Alen Vitas WU Alumni Services

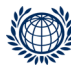

T +43-1-313 36-4455, F +43-1-313 36-90 4455 Welthandelsplatz 1, Building EA, 1020 ,Vienna, Austria alumni@wu.ac.at, wu-alumni.at

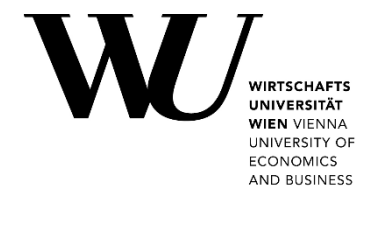

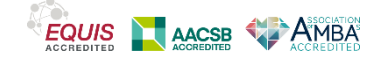

## **Kurzanleitung Kumospace**

Kumospace ist eine Online Meeting Plattform, die ähnliche Funktionalitäten wie Zoom, Teams usw. anbietet, aber mit einer grafischen Oberfläche verbunden ist. Kumospace ermöglicht es, Menschen in virtuellen Räumen zu treffen und sich nur mit jenen Personen zu unterhalten, die sich in einem Raum – beispielsweise um einen Tisch herum – befinden. Die Hörweite wird durch einen Kreis um das jeweilige Icon dargestellt. Dadurch kommt man der realen Situation – auf einer Party, bei einem Stammtisch, usw. – schon durchaus nahe.

#### Technische Voraussetzungen

Für die Bedienung von Kumospace benötigen Sie:

- einen Zoom-fähigen Computer oder Laptop (Windows, Mac, Linux)
- einen aktuellen Browser Google Chrome, Edge oder Firefox empfohlen
- eine stabile Internet-Verbindung mit genug Bandbreite
- Webcam, Mikrophon und Lautsprecher (extern oder im Laptop eingebaut)

Die Bedienung per Tablet oder Smartphone ist zwar grundsätzlich möglich, wird aber v.a. für Apple *nicht empfohlen*. Android-Geräte mit Chrome oder Firefox sind möglich, die Anwendung bietet allerdings auf größeren Bildschirmen ein besseres Erlebnis.

#### Dem Online-Treffen beitreten

Der WU Reunion können Sie unter folgendem Link beitreten: <u>www.kumospace.com/wualumni</u>

Beim Begrüßungsbildschirm "Welcome to Kumospace" wählen Sie bitte die Option "Continue without an account" (klicken Sie direkt auf diese Zeile).

# **Welcome to Kumospace**

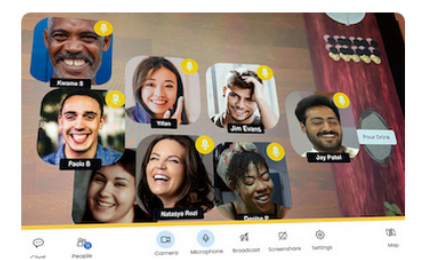

Say goodbye to boring video calls

About Kumospace

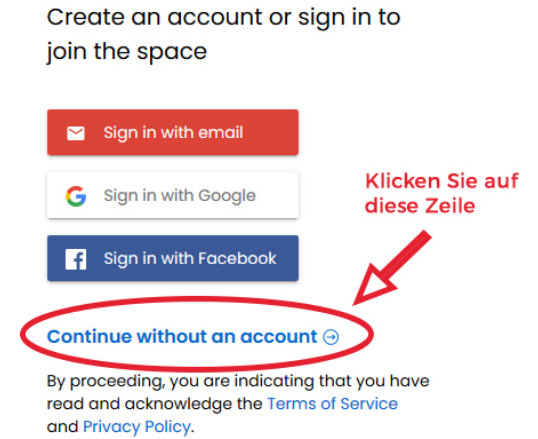

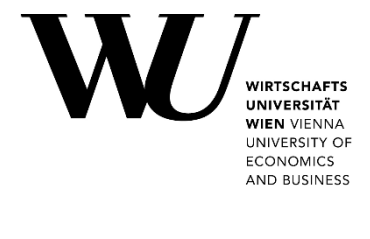

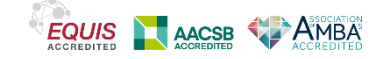

Sie können bei Kumospace natürlich auch einen kostenfreien Account anlegen, dies ist für unsere Veranstaltung allerdings nicht notwendig.

Auf dem nächsten Bildschirm werden Sie aufgefordert, Zugriff auf Ihr Mikrophon und Ihre Kamera zu erlauben. Bestätigen Sie die Anfrage mit **"Zulassen"** (die Ansicht unterscheidet sich leicht je nach Browser bzw. Betriebssystem)

| 🕑 🔸 Kumospace - wua          | alumnioffice × +                         |                       |
|------------------------------|------------------------------------------|-----------------------|
| $\leftarrow \rightarrow$ C @ | https://www.kumospace.com/wualumnioffice |                       |
|                              | www.kumospace.com möchte                 |                       |
|                              | Zulassen Block                           |                       |
|                              |                                          | You're joining        |
|                              |                                          | WU Alumni Test Office |
|                              |                                          |                       |
|                              |                                          | Name                  |
|                              |                                          |                       |
|                              |                                          | Video call settings v |
|                              |                                          | Join                  |
|                              |                                          |                       |
|                              |                                          |                       |

Als nächstes geben Sie einen Namen ein. Sie können einen beliebigen Namen eingeben, wir empfehlen jedoch einen, der Ihren Kommiliton/inn/en hilft, Sie wiederzuerkennen.

| nioff: x +<br>https://www.kumospace.com/wualumnioffice |                       |         |
|--------------------------------------------------------|-----------------------|---------|
| ← KUMOSPACE                                            |                       | Sign Up |
|                                                        |                       |         |
|                                                        | You're joining        |         |
| WU A                                                   | lumni Test Office     |         |
|                                                        | Name                  |         |
|                                                        | Alumnus               |         |
| Alumnus                                                | Video call settings v |         |
|                                                        | Join                  |         |
|                                                        |                       |         |

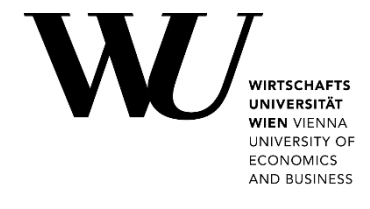

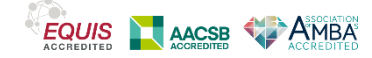

### Interaktion in den Räumen

Nun sehen Sie die Übersicht der verfügbaren Räume. (In unserem Meeting am 17.05. werden die Räume andere Namen tragen, auf den Screenshots sind nur die Test-Räume abgebildet)

Klicken Sie einfach auf einen Raum, um diesem beizutreten.

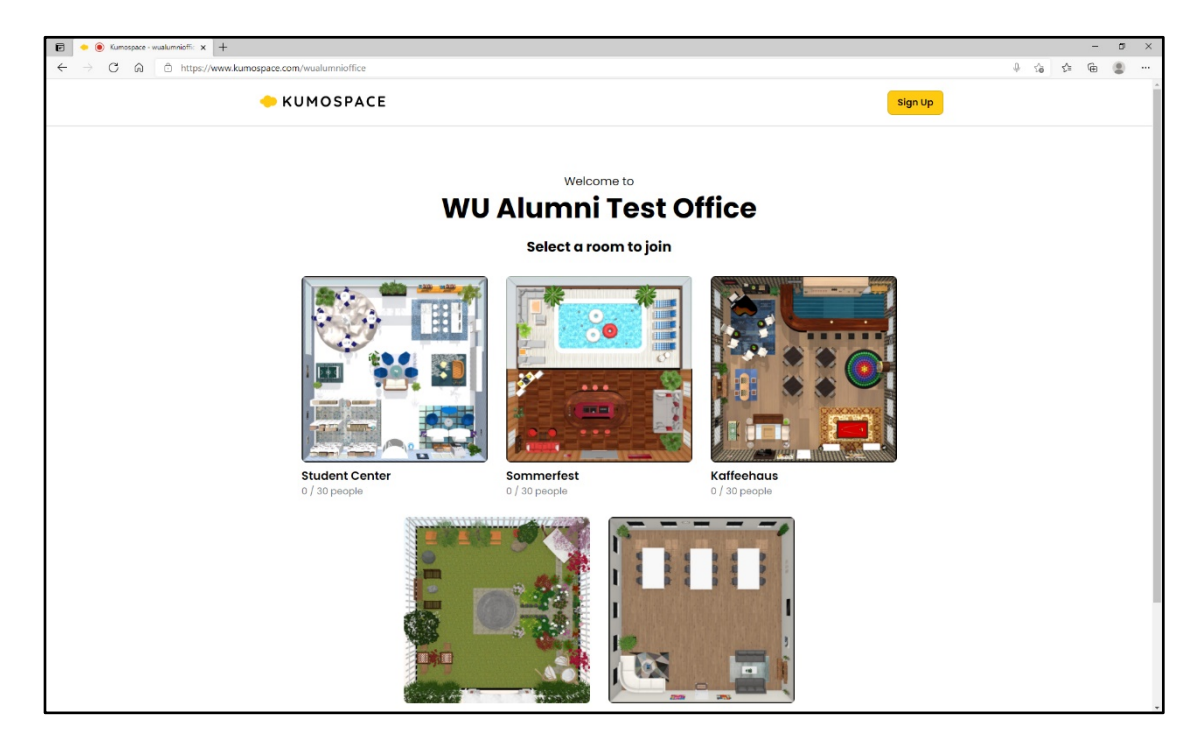

Wenn Sie sich in einem Raum befinden:

- Sie sehen einen Kreis um Ihr Icon herum das ist die Reichweite Ihrer Stimme! Sie können sich nur mit anderen Personen unterhalten, die sich innerhalb dieses Kreises befinden. Andere Teilnehmer/innen können Sie nicht hören. Sie können aber alle anderen per Chat kontaktieren (s.u.)
- Sie können Ihr Icon mit den Pfeiltasten auf Ihrem Rechner bewegen, oder auf einen beliebigen Punkt auf dem Bildschirm klicken. Ihr Icon bewegt sich dann zu dieser Stelle
- Mit den Plus- und Minus-Tasten auf Ihrer Tastatur oder mit den +/- Icons rechts oben auf dem Bildschirm können Sie den Bildausschnitt verkleinern oder vergrößern.
- Am unteren Bildrand befindet sich ähnlich wie in Zoom die Leiste mit den wichtigsten Steuerungselementen. Hier können Sie Ihre Kamera und Ihr Mikrophon ein- und ausschalten und noch einige Einstellungen vornehmen

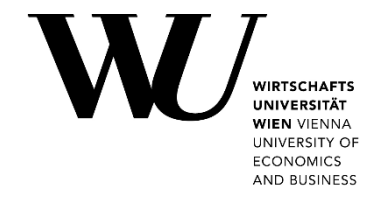

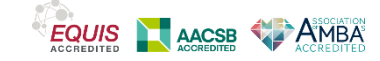

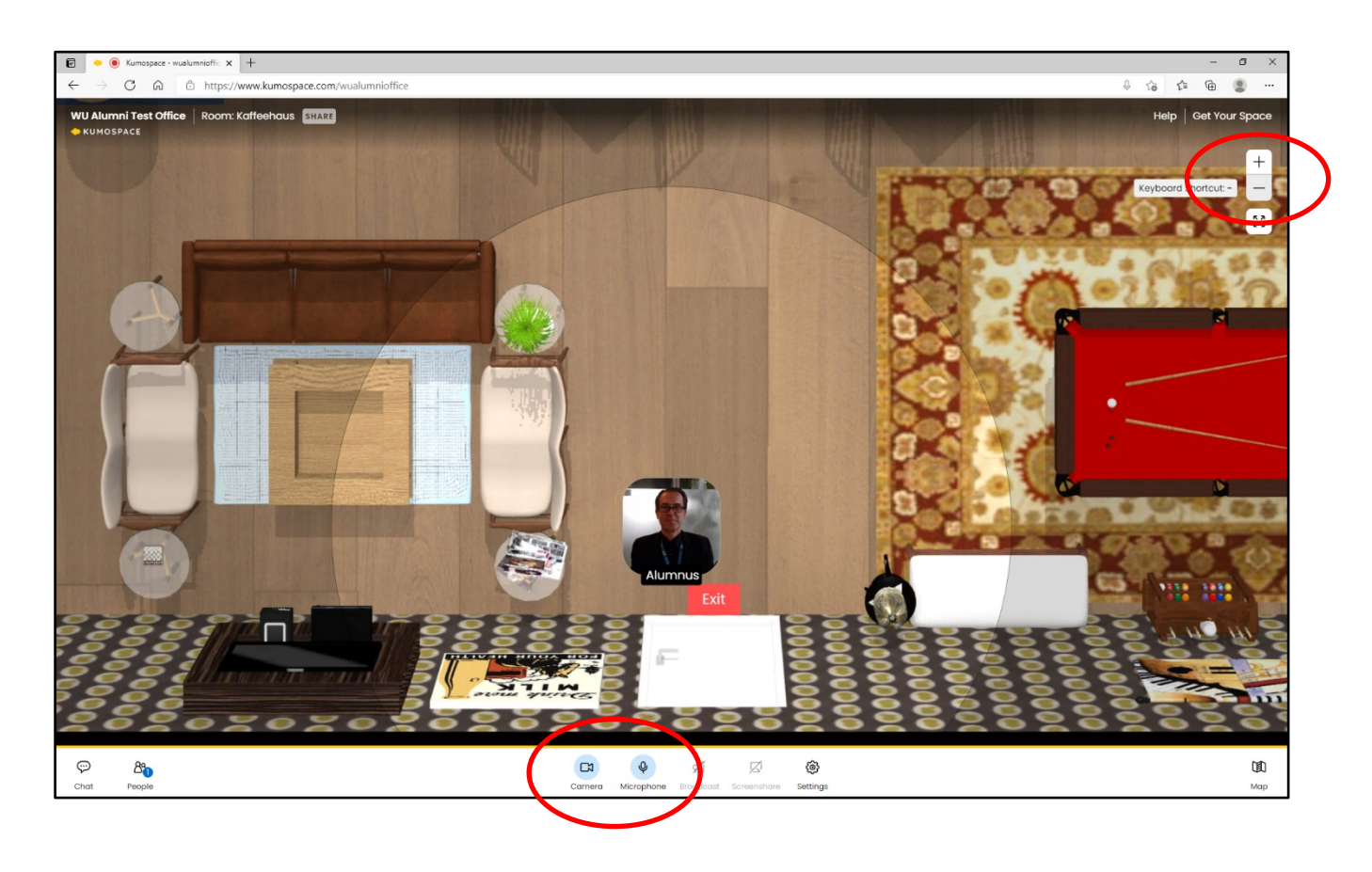

Links unten befindet sich der Button "People". Wenn Sie diesen anklicken, sehen Sie eine Liste der Teilnehmer/innen, die sich außer Ihnen in diesem Raum befinden.

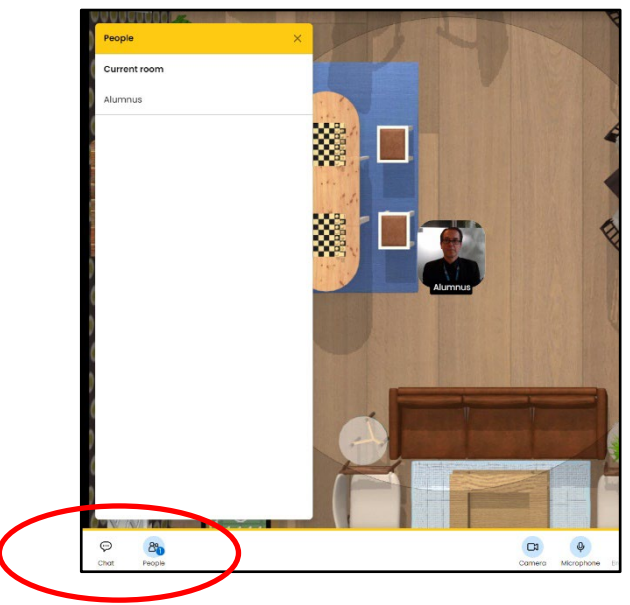

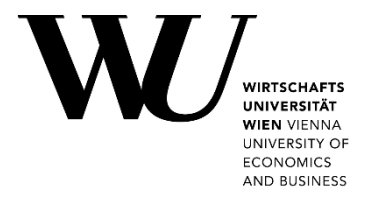

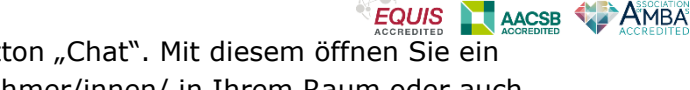

Ganz links unten finden Sie außerdem den Button "Chat". Mit diesem öffnen Sie ein Chat-Fenster und können wahlweise die Teilnehmer/innen/ in Ihrem Raum oder auch Teilnehmer/innen **in den anderen Räumen** anschreiben! So können Sie schnell und unkompliziert ausmachen, mit wem sie sich wo treffen und plaudern wollen.

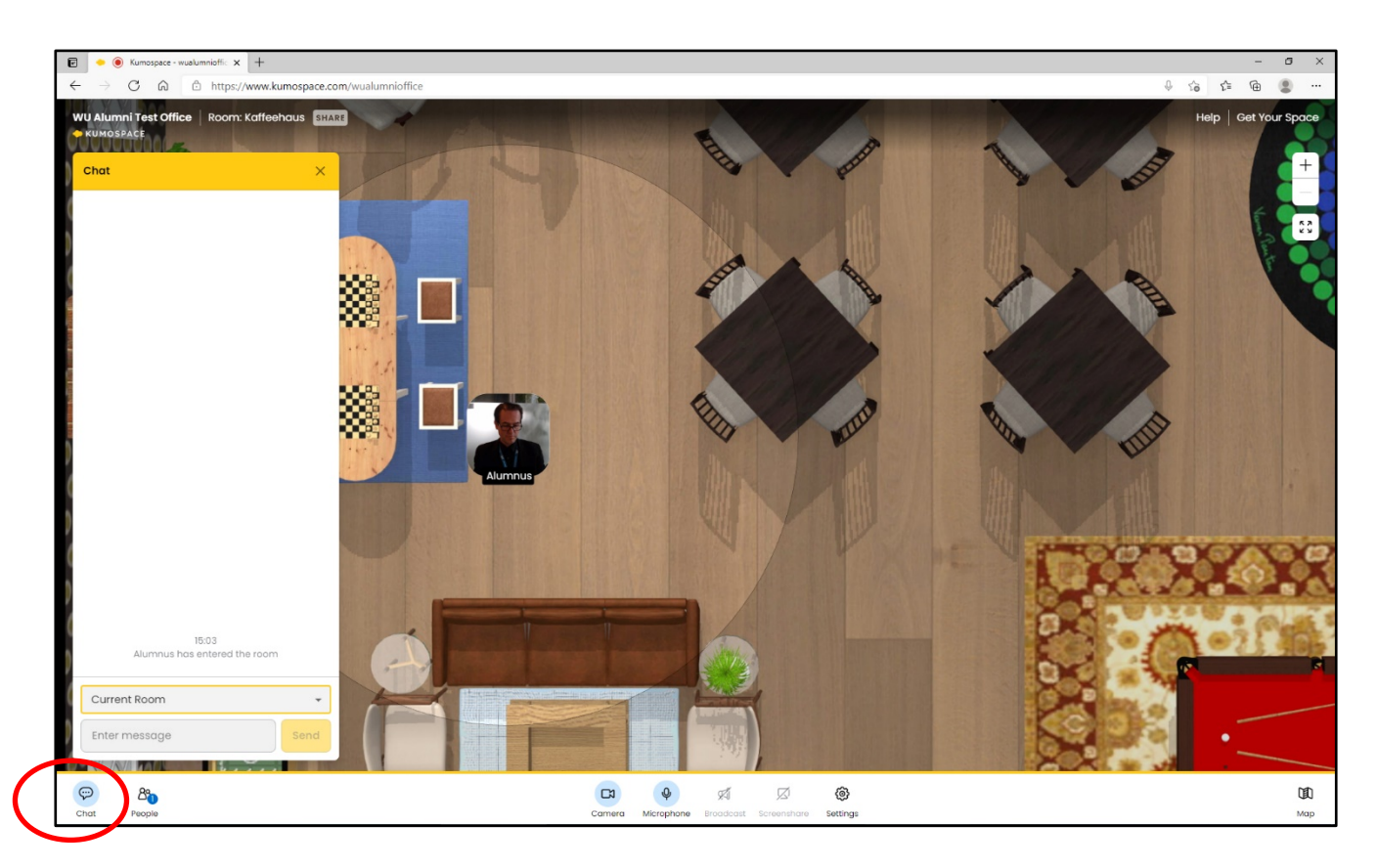

Mit dem Button "Map" rechts unten können Sie außerdem eine Ansicht des aktuellen Raumes aufrufen, um zu sehen, wer sich wo befindet.

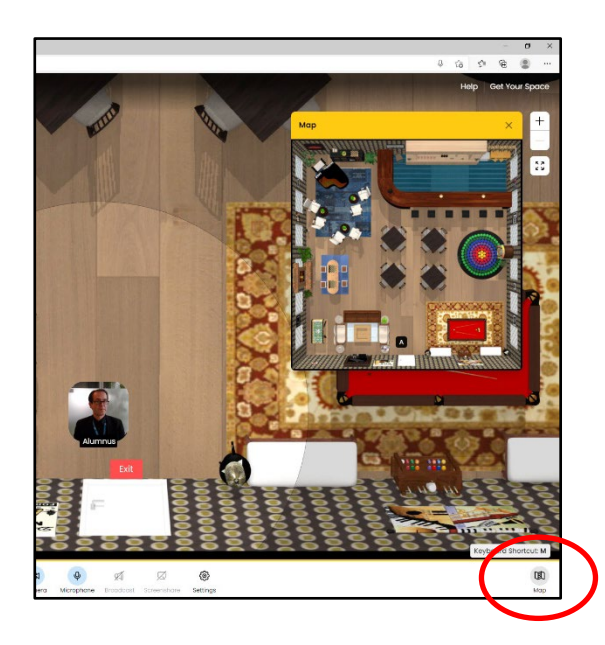

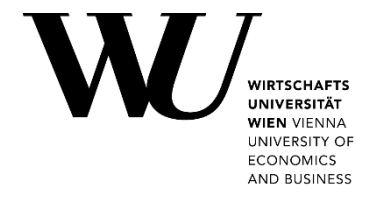

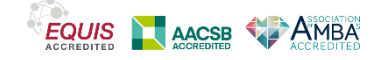

#### Zu einem anderen Raum wechseln

Um in einen anderen Raum zu wechseln, müssen Sie zuerst den aktuellen Raum verlassen. Klicken Sie dafür einfach auf die Schaltfläche "Exit" (oberhalb der Tür, die Ihre Ausgangsposition war). Das führt Sie zurück in den "Vorraum", aus welchem Sie nun einen anderen Raum auswählen und sich mit anderen Alumni treffen können!

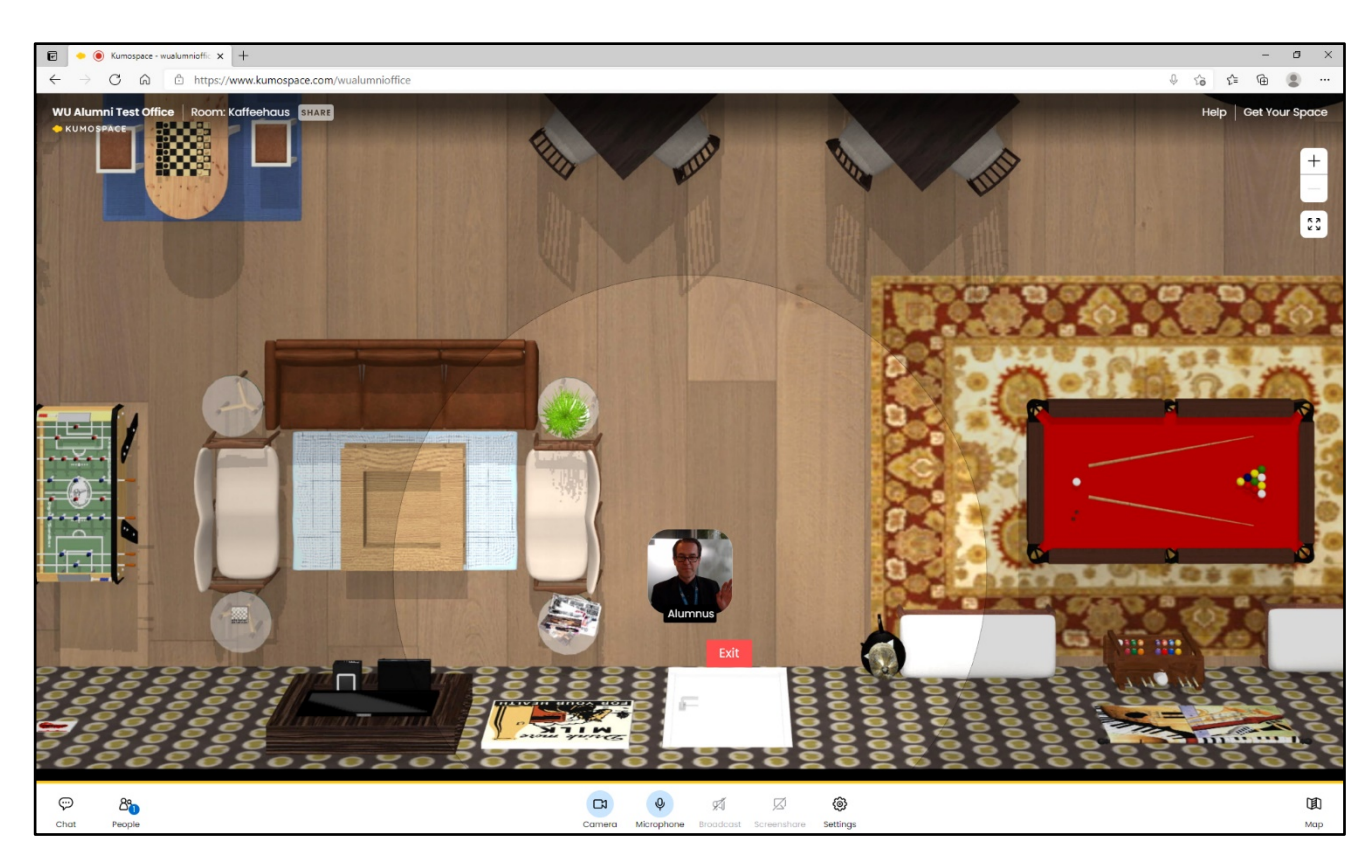

Mehr über Kumospace (FAQs, Troubleshooting usw.) finden Sie außerdem auf: <a href="https://help.kumospace.com/">https://help.kumospace.com/</a>

#### Wir wünschen Ihnen einen schönen und unterhaltsamen Abend mit der WU Alumni Community!

Rückfragen: Klaus Christian, Eventmanagement E-Mail: <u>events-alumni@wu.ac.at</u> Zoom: <u>https://short.wu.ac.at/25Jahre\_support</u> (am 17.05.2021, ab 18:00 Uhr)

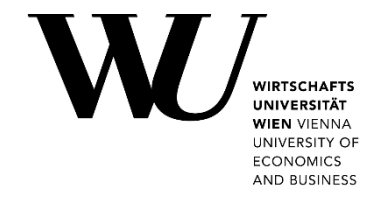

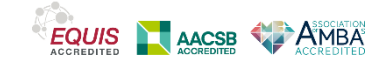